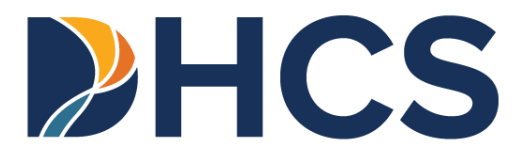

# Hospital Presumptive Eligibility (HPE) Application User Guide

Medi-Cal Management Information System

CA-MMIS V 1.7 June 2025 HPE Application User Guide

# **Table of Contents**

| Table of Contentsi                                        |
|-----------------------------------------------------------|
| Overview1                                                 |
| Objectives1                                               |
| Introduction2                                             |
| To begin the HPE Application process:3                    |
| Reporting Problems4                                       |
| Qualifications for Accessing the Application4             |
| Access the Provider Portal5                               |
| Administrator Role:7                                      |
| Assign Staff (Processor) Roles7                           |
| Sign a Provider Application and Agreement7                |
| Processor Role:14                                         |
| Complete the Application Enrollment Transaction Sections: |
| HPE Determination Response Messages Overview              |
| HPE Approved Response Messages:                           |
| HPE Denial Response Messages34                            |
| HPE Denial Response Messages35                            |
| HPE Denial Response Messages (cont.)                      |
| HPE System Failure Response Messages37                    |
| Legend:                                                   |
| Change Summary                                            |

# Overview

### Objectives

The purpose of this Hospital Presumptive Eligibility (HPE) Application User Guide is to provide HPE approved users with step-by-step instructions to complete HPE applications in the Medi-Cal Provider Portal. The HPE Program does not permit the submission of paper HPE applications through the mail; therefore, the Provider Portal HPE Application is the only means to enroll individuals. The purpose of the *Hospital Presumptive Eligibility Medi-Cal Application* (DHCS 7022) download is to assist patients in the HPE Application process only, because submission via mail is not acceptable under any circumstances.

### Introduction

The Hospital PE program allows an individual to apply for temporary, no share-of-cost Medi-Cal benefits. Hospital PE providers submit the Provider Portal HPE Application and find out eligibility in real-time. The Hospital PE enrollment period begins on the date that the individual is determined eligible for HPE, which is the day the HPE Application is submitted. HPE can no longer be backdated for any reason. To obtain coverage prior to the HPE start date, the individual must apply for full-scope Medi-Cal and mark the box that indicates the individual has medical expenses in the last three months and needs help to pay.

The number of PE enrollment periods an individual may receive will be limited. PE enrollment periods received from any PE program listed below are limited to the past 12 months prior to applying for HPE (except for PE for pregnant people). These PE enrollment periods are as indicated in the table below:

| Medi-Cal PE Programs                             | PE Enrollment Period Permitted        |
|--------------------------------------------------|---------------------------------------|
| Hospital PE – Individuals 18 through 25 years of | 1 PE enrollment period                |
| age who were in foster care at 18 years of age   |                                       |
| (no income limit)                                |                                       |
| Hospital PE – Children under 19 years of age     | 2 PE enrollment periods               |
| Hospital PE – Parents and caretaker relatives    | 1 PE enrollment period                |
| Hospital PE – Adults 19 years of age and older,  | 1 PE enrollment period                |
| who are not pregnant, and not eligible for any   |                                       |
| other group stated above.                        |                                       |
| Hospital PE – Pregnant people                    | 1 PE enrollment period, per pregnancy |
| Children's Presumptive Eligibility (CPE)         | 2 PE enrollment per 12-month period   |
| Presumptive Eligibility for Pregnant People      | 1 PE enrollment period, per pregnancy |

### To begin the HPE Application Process

- 1. The organization/provider must be enrolled by completing a *Hospital Presumptive Eligibility Provider Application and Agreement* form in the Provider Portal.
  - An administrator needs to electronically sign the agreement for participation in the program on behalf of the enrolling provider. Refer to the <u>Provider</u> <u>Agreements Guide</u> section for instructions.
- 2. All representatives of the organization who will submit applications must take the required HPE and Newborn Gateway training courses through the Medi-Cal Learning Portal (MLP). The training must be completed successfully prior to submitting an HPE application.
- 3. When the provider application and agreement and the training courses are completed, the qualified provider and members may access the Provider Portal HPE Application.
- 4. Qualified HPE providers and representatives are required to assist the applicant in completing the application by one of the following methods:
  - Downloading and printing a hardcopy DHCS 7022 for the individual to complete.
    - The qualified HPE provider and/or representative enter all required information taken from the completed hardcopy DHCS 7022 into the Provider Portal HPE application.
  - Verbally assisting the individual and entering the individual's information directly into the HPE Application in the Provider Portal.
- 5. Print a copy of the **Application Summary** and allow the applicant to review the information and confirm it is correct.
- 6. Upon confirmation that the applicant's information is correct, print two (2) copies of the completed online **Application Summary** and obtain the applicant's signature on both printouts prior to submitting the completed HPE Medi-Cal Application via the HPE Application.
- 7. Receive real-time eligibility response message.
  - If eligibility response is accepted, print two (2) copies of the accepted response. One (1) copy is given to the individual to use as an Immediate Need Eligibility Document for Medi-Cal covered prenatal services and one (1) copy is kept in the individual's file.
  - If eligibility response is denied, the provider and/or representative provide the applicant an explanation and a copy of the denial response.
- Note: The HPE Application Summary is not complete without a valid signature.

### **Reporting Problems**

Report problems to the Telephone Service Center (TSC) at 1-800-541-5555 (Monday to Friday, 8 a.m. to 5 p.m.).

Hospitals are encouraged to print the TSC Main Menu Prompt Options and keep it near their phones for faster access to TSC resources.

- Option 1 for provider
- Option 9 for all other calls
- Option 1 for English
- Option 4 for Technical Helpdesk
- Option 2 for HPE

# Qualifications for Accessing the HPE Application

First time HPE providers/employee users must complete the required HPE and the Newborn Gateway Program Provider Training Course on the <u>Medi-Cal Learning Portal</u> (MLP) and pass with at least an 80 percent score. If you have questions regarding the MLP, please contact the MLP support team by emailing

<u>CAMMISAccountTraining@gainwelltechnologies.com</u> or call the Telephone Service Center at 1-800-541-5555.

# Access the Provider Portal

Follow these steps to access the HPE online application located in the Transaction Center.

1. Navigate to the <u>Medi-Cal Providers website</u> and click the **Login to Provider Portal** link or select from the drop-down Provider Portal tab.

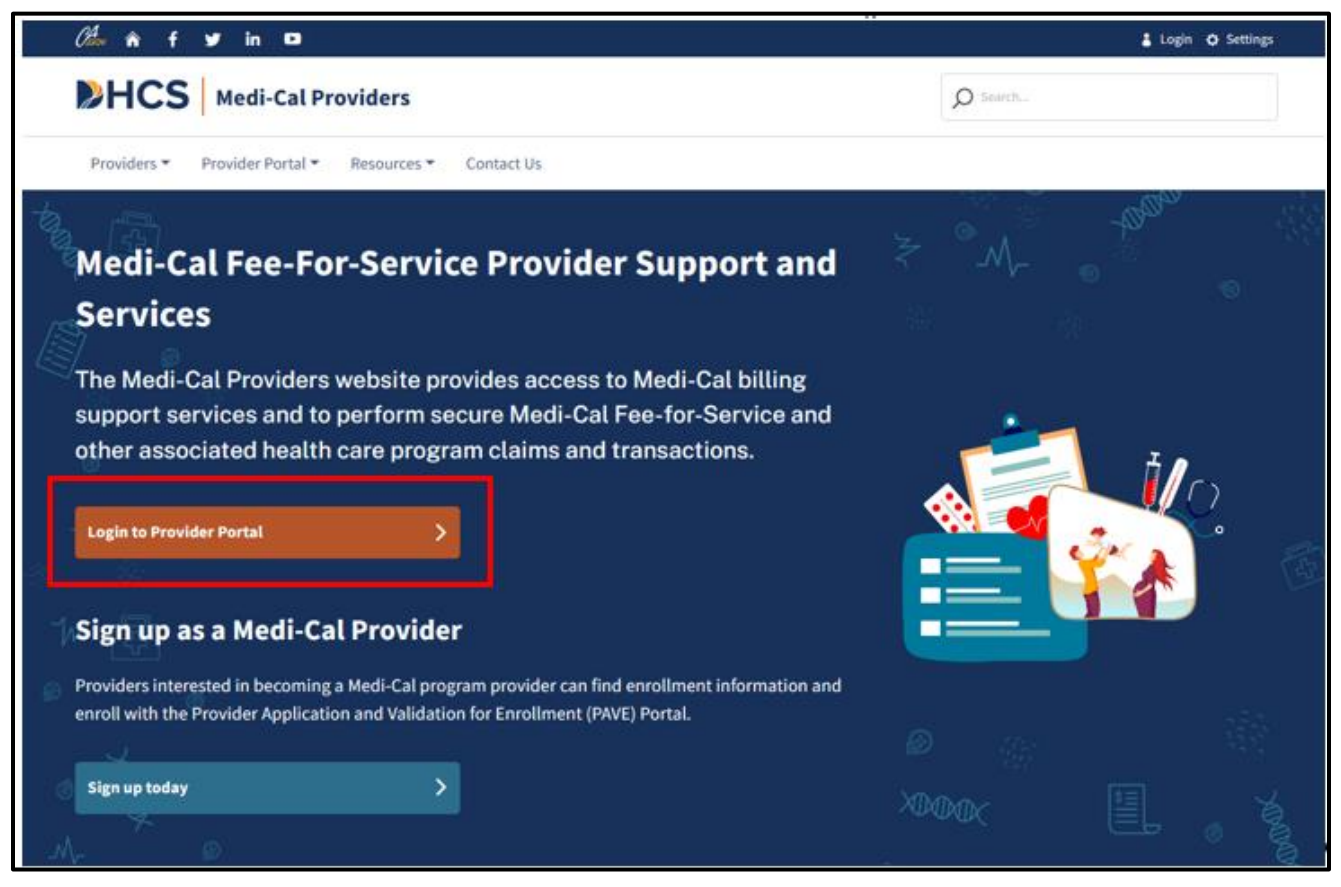

Figure 1.1: Medi-Cal Providers website.

2. Enter the email address and click **Next**.

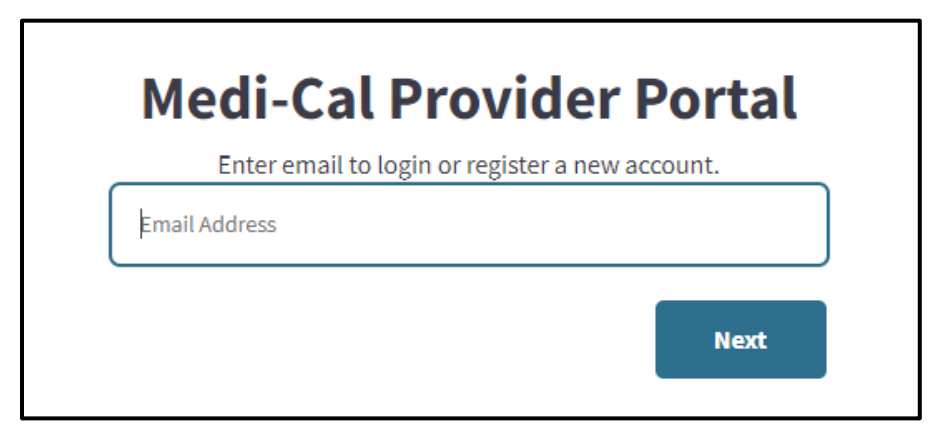

Figure 1.2: Medi-Cal Provider Portal.

3. Read the System Use Notification prompt, check the box to confirm and click **Next.** 

| System Use Notification                                         |
|-----------------------------------------------------------------|
| Welcome to the Medi-Cal Provider Portal. Please read and agree  |
| to the Terms and Conditions to proceed to the portal.           |
| WARNING: This computer system is for official use by authorized |
| users and may be monitored and/or restricted at any time.       |
| Confidential information may not be accessed or used without    |
| authorization. Unauthorized or improper use of this system may  |
| result in administrative discipline, civil and/or criminal      |
| penalties. By using this system, you are acknowledging and      |
| consenting to these terms and conditions.                       |
| LOG OFF IMMEDIATELY if you are not an authorized user or do     |
| not agree to the conditions in this warning.                    |
| I confirm that I have read and agree to the above               |
|                                                                 |
| Sign Out Next                                                   |
|                                                                 |
|                                                                 |

Figure 1.3: System Use Notification.

# Administrator Role:

### Assign Staff (Processor) Roles

In order for a staff (processor) to submit the enrollment application form, the admin must assign the provisions for the staff and the staff must have completed the respective Presumptive Eligibility and one-time Newborn Gateway training. For more details on the admin assigning the staff provisions, see <u>Provider Portal User Guide: Provider Organization</u>.

### Sign a Provider Application and Agreement

1. On the Select the Organization page, your account is displayed. Use the drop down to select the option to enter the NPI or organization's name. Then enter the NPI or organization's name and click **Search**.

| Provider           |                                                  |   |        | _ |
|--------------------|--------------------------------------------------|---|--------|---|
|                    |                                                  |   |        |   |
| Search By<br>NPI – | Search                                           | Q | Search |   |
| Fill in the neede  | ed search criteria to search for an organization |   |        |   |

Figure 2.1: Select the Organization Page.

2. Click the desired organization from the search.

| Se   | le  | c        | ta         | n    | or          | ga  | ni | za       | tio         | on   |              |      |   |   |   |   |   |   |   |   |   |   |   |   |   |       |    |   |
|------|-----|----------|------------|------|-------------|-----|----|----------|-------------|------|--------------|------|---|---|---|---|---|---|---|---|---|---|---|---|---|-------|----|---|
| Ассо | unt | t        |            |      |             |     |    |          |             |      |              |      |   |   |   |   |   |   |   |   |   |   |   |   |   |       |    |   |
| Kae. | Sa  | ech      | ao@        | dhc  | s.ca        | .go | V  |          |             |      |              |      |   |   |   |   |   |   |   |   |   |   |   |   |   |       |    |   |
|      |     |          | der        |      |             |     |    |          |             |      |              |      |   |   |   |   |   |   |   |   |   |   |   |   |   |       |    |   |
| P    | ro  | VI       | aei        |      |             |     |    |          |             |      |              |      |   |   |   |   |   |   |   |   |   |   |   |   |   |       |    |   |
|      |     |          |            |      |             |     |    |          |             |      |              |      |   |   |   |   |   |   |   |   |   |   |   |   |   |       |    |   |
|      | s   | earch    | Ву         |      |             |     |    |          |             |      |              |      |   |   |   |   |   |   |   |   |   |   | _ |   |   |       |    |   |
|      | F   | Prov     | ider       | Lega | nl Na       | me  | •  | S        | onon        | na   |              |      |   |   |   |   |   |   |   |   |   |   | Q |   | S | iearo | :h |   |
|      | Α   | в        | С          | D    | E           | F   | G  | н        | ī           | J    | K            | L    | М | N | 0 | Ρ | Q | R | s | т | U | v | w | х | Y | Z     | #  | & |
|      |     |          |            |      |             |     |    |          |             |      |              |      |   |   |   |   |   |   |   |   |   |   |   |   |   |       |    |   |
|      | s   |          |            |      |             |     |    |          |             |      |              |      |   |   |   |   |   |   |   |   |   |   |   |   |   |       |    |   |
|      |     | $\frown$ |            |      |             |     |    | $\frown$ |             | 0.11 | ~~~~         |      |   |   |   |   |   |   |   |   |   |   |   |   |   |       |    |   |
|      |     | S        | ) sc<br>VA | LLE  | //A<br>( CO | MM  |    | S        | $)^{s}_{c}$ |      | AMC<br>I YTV | FIRE |   |   |   |   |   |   |   |   |   |   |   |   |   |       |    |   |
|      |     |          | HL         | TH   |             |     |    | $\smile$ | D           | IST  | RICT         |      |   |   |   |   |   |   |   |   |   |   |   |   |   |       |    |   |

Figure 2.2: List of Organization Page.

3. Within the NPI agreements and settings tile on the Provider Portal Dashboard, click **Presumptive Eligibility Provider Agreements.** 

| Transaction Center |          | Administration                              | Manage Users                                            |
|--------------------|----------|---------------------------------------------|---------------------------------------------------------|
| Select an NPI      |          | 6                                           | 6                                                       |
| Choose an NPI      | -        | Users                                       | Org Admins                                              |
| Cot Starte         |          |                                             | DD A USER                                               |
| Gerstalle          |          | Tip: Add users to<br>account and mana<br>Di | o your organizations<br>age their permissions.<br>smiss |
| Notifications      | View All | NPI Agreements and Se                       | ettings                                                 |
|                    |          | PIN Management                              | >                                                       |
|                    |          | 835 Receiver Manag                          | ement >                                                 |
|                    |          | Transactions Availab                        | ole >                                                   |
|                    |          | Presumptive Eligibil                        | ity Provider                                            |

Figure 2.3: Presumptive Eligibility Provider Agreements.

4. On the Presumptive Eligibility Agreement page, use the drop down to select Hospital Presumptive Eligibility.

| Se<br>si | elect a program to sign Presumptive Eligibility Provider Agreement or to view a previously gned agreement. |
|----------|----------------------------------------------------------------------------------------------------|
| Se       | lect Program Type *                                                                                        |
|          | Choose a PE application                                                                                    |
|          | Presumptive Eligibility for Pregnant Women                                                                 |
|          | Hospital Presumptive Eligibility                                                                           |
|          |                                                                                                    |

Figure 2.4: Select Hospital Presumptive Eligibility Dropdown.

5. Click Sign to complete the agreement for the selected NPI.

| Select Program Typ | e *                       |      |
|--------------------|---------------------------|------|
| Presumptive Eligi  | bility for Pregnant Women | -    |
| Eligible NPIs      | Enrolled NPIs             |      |
| Q Search by        | Provider Name or NPI      |      |
| NPI                | Legal Name                |      |
|                    |                           | Sign |

Figure 2.5: Click Sign to Complete the Agreement on the Eligible NPI.

6. On the Agreement page, make sure you read, check the boxes, and certify it with a signature and click the **Submit** button.

| ✓ I am authorized to attest and agree to all of the terms and co | unditions of this agreement.                                             |
|------------------------------------------------------------------|--------------------------------------------------------------------------|
| When conducting presumptive eligibility determinations,          | , the PE4PW Provider Enrollee will comply with all state, federal, and   |
| Department rules and regulations, including the Health In        | nsurance Portability and Accountability Act (HIPAA).                     |
| I,, agree to cooperate with DHCS in                              | complying with the PE4PW Provider responsibilities. I am aware that if   |
| I do not comply with these responsibilities and the PE gui       | idelines as outlined in PE4PW provider instructions and PE4PW            |
| regulations, I may lose status as a Qualified PE4PW Provid       | der. I agree to notify the DHCS in writing of any changes in application |
| information at least 20 days prior to the effective date of t    | the change.                                                              |
| The PE4PW Provider Enrollee agrees to be bound by all go         | overning Federal and State laws and regulations. Any provision of this   |
| election which is in conflict with current or future applical    | ble Federal or State law or regulation will be amended to conform to     |
| the provisions of those laws and regulations. Due to the se      | cope and complexity of this program, the PE4PW Provider Enrollee         |
| further acknowledges that the terms and conditions of th         | is election are subject to change by DHCS. Any amendment of this         |
| election shall be effective as of the effective date of the ag   | oplicable statute, regulation, term, or condition and shall be binding   |
| on the enrollee even though such amendment may not ha            | ave been reduced to writing and formally agreed upon and executed        |
| by the Enrollee. The PE4PW Provider Enrollee hereby agree        | ees to execute such documents, amendments, or agreements as              |
| necessary to affect its continued election, if so required by    | y law or regulatory authority or requested by DHCS.                      |
| By signing below, I represent that I have the authority to b     | bind the provider stated below to this election.                         |
| Signature *                                                      | Title*                                                                   |
| First And Last Name                                              | Select *                                                                 |
| Electronic Signature:                                            |                                                                          |
| Cancel                                                           | Submit                                                                   |

Figure 2.6: The Agreement Page.

7. After you submit the agreement, a confirmation message will appear at the top of the page.

You have successfully completed the provider application for NPI All providers who assist patients with applying for presumptive eligibility must complete training in the Medi-Cal Learning Portal before submitting patient applications.

#### Figure 2.7: The Confirmation Message.

- **Note:** When the agreement is signed, a contingent approval letter is sent to your email address on file. Print a copy of the letter for safe keeping.
  - 8. Once you receive the confirmation in Step 7, the system will redirect you to the Medi-Cal Learning Portal, read the instructions and enter a MLP User ID to register and click the "**Continue**" button.

| NPI: Legal Name                                 | e-NPI                                                                                                    |                                     |
|-------------------------------------------------|----------------------------------------------------------------------------------------------------|-------------------------------------|
| Medi-C                                          | al Learning Portal Info                                                                                      | ormation                            |
| Please enter t<br>Learning Port                 | he email address that you used to comp<br>al (MLP) for Provider/Employee Training                            | elete the Medi-Cal                  |
| PE application<br>the MLP. How<br>completed, it | n is normally available 1 Hour after traininever, depending on the time of day wher may take up to 24 hours. | ng is completed in<br>n training is |
| MLP User ID *                                   |                                                                                                    |                                     |
| Insert                                          |                                                                                                    |                                     |
|                                                 |                                                                                                    |                                     |
|                                                 |                                                                                                    |                                     |

Figure 2.8: The Medi-Cal Learning Portal.

### HPE Application User Guide

Page updated: July 2024

9. In the DHCS/Medi-Cal Learning Portal, select "Provider Online Training".

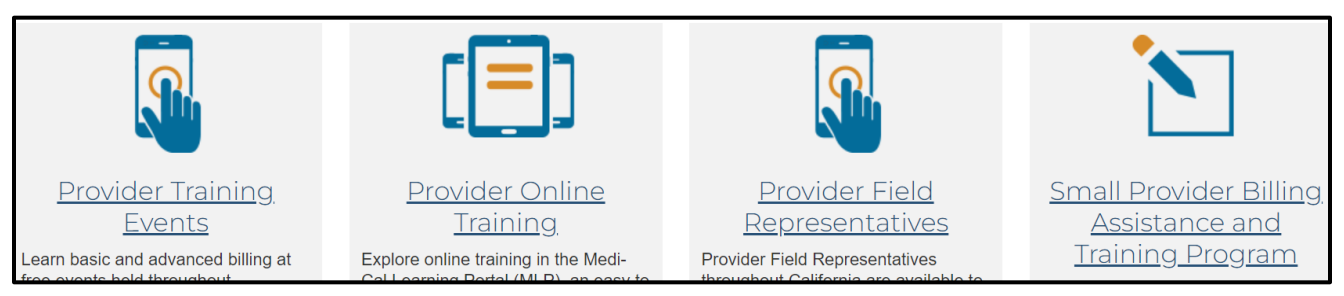

Figure 2.9: The Provider Online Training Selection.

10. Top right- hand corner, click the "Log In" button to create an account and register.

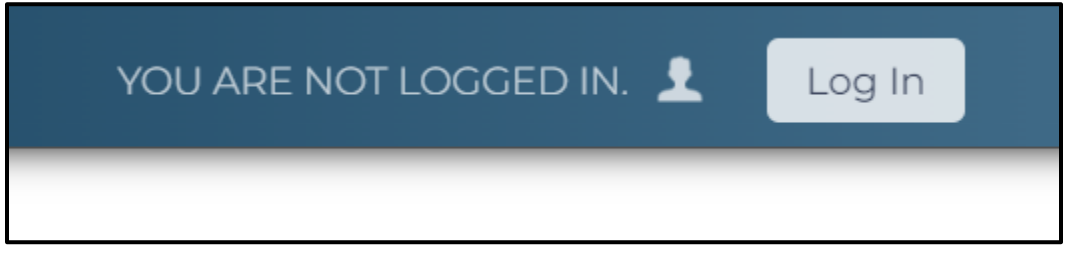

Figure 2.10: The Log In Button.

11. In the Login screen, enter "Username" and "Password" and click the "Register here" link.

| WARNING!                                                                                                    | To create an account,<br><u>register here</u> . |
|----------------------------------------------------------------------------------------------------|-------------------------------------------------|
| This computer system is for official use<br>by authorized users and may be<br>monitored and/or restricted at any time.<br>Confidential information may not be<br>accessed or used without authorization.<br>Unauthorized or improper use of this<br>system may result in administrative<br>discipline, civil and/or criminal penalties.<br>By using this system, you are<br>acknowledging and consenting to these<br>terms and conditions. LOG OFF<br>IMMEDIATELY if you are not an<br>authorized user or do not agree to the<br>conditions in this warning. |                                                 |
| Username:                                                                                                    |                                                 |
| Password (case-sensitive):                                                                                                    |                                                 |

Figure 2.11: The Username" and "Password" Screen.

12. In the Create an Account page, complete the required fields and click the "**Create Account**" button.

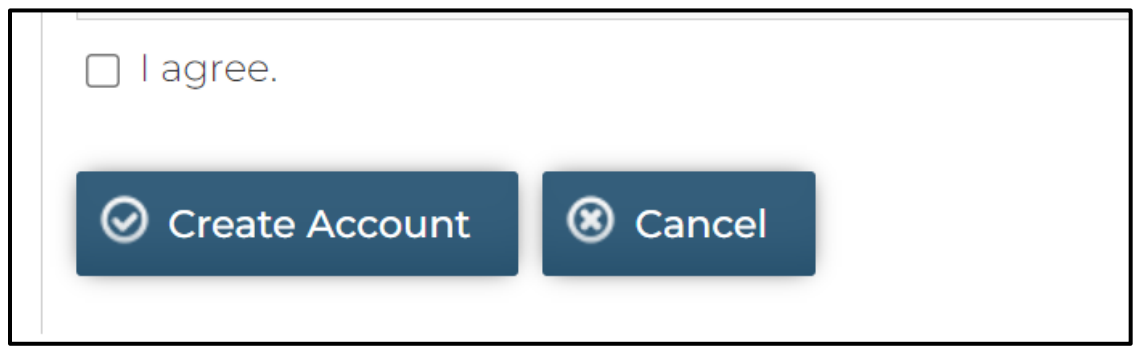

Figure 2.12: The Create and Account Page.

- 13. Once the account has been created, select the "**My Account**" (top left corner), various PE training courses will be made available. Select the respective training courses you wish to complete.
- 14. Upon completion of the training courses, return to the Provider Portal to access the Transaction Center and complete the HPE enrollment application form. To start the enrollment application process, follow the steps for the Processor role below.
- **Note:** Once the training courses are complete, wait between 1 hour to 24 hours to access the HPE enrollment application. Users can also refer to the <u>Provider Portal User</u> <u>Guide: Provider Organization</u> for further instructions about registering an organization and managing user accounts.

# **Processor Role:**

### Complete the Application Enrollment Transaction Sections:

This section describes how to perform a HPE enrollment transaction within the portal. The HPE enrollment transaction is the HPE online application which consists of the several sections that must be completed based on the applicant's responses. Field specifications are contained within these sections letting you know what values can be entered.

Required fields are indicated by an asterisk (\*). Fields without an asterisk are optional.

- 1. On the dashboard screen, within the Transaction Center tile, select an NPI from the drop-down list and click **Get Started**.
- 2. Scroll down to Enrollment section and click on **Hospital Presumptive Eligibility** to the Service Location Page. If you have completed the HPE and Newborn Gateway CBT courses, skip steps 3 and 4.

| rollment                                                                                          |                                                                                      |
|---------------------------------------------------------------------------------------------------|--------------------------------------------------------------------------------------|
| Children's Presumptive Eligibility<br>Submit a CPE Presumptive Eligibility transaction            | Hospital Presumptive Eligibility<br>Submit a HPE Presumptive Eligibility transaction |
| Presumptive Eligibility for Pregnant People<br>Submit a PE4PP Presumptive Eligibility transaction | Newborn Gateway<br>Submit a NBG Presumptive Eligibility transaction                  |

Figure 3.1: The Enrollment Section.

### HPE Application User Guide

Page updated: July 2024

- 3. If you click on a HPE link without completing the training, a message will appear prompting you to complete training. Click the **Complete Training** button and it will redirect you to the MLP Portal where you can complete the training.
- **Note:** If training has been successfully completed and the MLP username matches the completed training in the MLP system, this message will no longer be displayed, and you can proceed to complete the HPE enrollment form.

| Training Not Com            | oleted                                       |
|-----------------------------|----------------------------------------------|
| You must complete the requi | red training to participate in this program. |
|                             | Cancel Complete Training                     |

Figure 3.2: Training Not Completed Page.

- 4. Enter your Medi-Cal Learning Portal Username and click **Continue**. Follow steps 8 through 14 of the Provider Admin Process.
- **Note:** Use the MLP User ID that was assigned when you completed the training courses. The MLP User ID is a one-time entry when saved.
  - 5. Once training is completed, log back to the Transaction Center of the Provider Portal Dashboard, select an NPI from the drop down and click **Get Started**.

| Transaction Center |   |
|--------------------|---|
| Select an NPI      | _ |
| Choose an NPI -    |   |
|                    | _ |
| Get Started        |   |

Figure 3.3: Transaction Center.

- 6. In the Service Location Page, use the Resource tab to do the following:
  - a. Download and print a copy of the HPE (DHCS 7022) form in English or Spanish versions.
  - b. Download and print a copy of the Affordability application.
  - c. Access to the HPE FAQs
- 7. Once step 6 is completed, In the Service Location, use the drop-down to select a service location (street address, city, state and zip code) and click **Next** to take you to the Application Information page.

| Home / Transaction Center<br>Hospita                          | Presumptive Eligibility (HPE)  | K Add or Switch Organization -               |
|---------------------------------------------------------------|--------------------------------|----------------------------------------------|
| • Service<br>Location                                         | Service Location               | <ul> <li>Indicates required field</li> </ul> |
| Applicant<br>Information                                      | Select your Service Location * |                                              |
| Medi-Cal<br>Information<br>Household<br>and Income<br>Details | Select                         | © Resources                                  |
| Signature and<br>Declaration                                  |                                | <u>^</u>                                     |

Figure 3.4: Hospital Presumptive Eligibility (HPE) page.

8. On the Applicant Information page, complete the required fields and click **Next** to go to the Medi-Cal Information page or click **Cancel** to cancel the transaction.

| ~ | Service<br>Location          | Applicant Information                                  |                                    |                                 |               | * Indicates required field |
|---|------------------------------|--------------------------------------------------------|------------------------------------|---------------------------------|---------------|----------------------------|
| • | Applicant<br>Information     | Personal and Contact Information                       |                                    |                                 |               | indicates required neta    |
|   |                              | Last Name *                                            | First Name*                        | Middle Name                     |               | Suffix                     |
|   | Information                  | Insert                                                 | Insert                             | Insert                          |               | Insert                     |
|   | Household                    | Date of Birth                                          | Social Security Number             |                                 |               |                            |
|   | and Income<br>Details        | mm/dd/yyyy                                             | Insert                             | Gender* O                       | Male O Female |                            |
|   | Signature and<br>Declaration | Home Address                                           |                                    |                                 |               |                            |
|   |                              | If "Safe at Home" participant, check the box and an    | nswer the questions below.         |                                 |               |                            |
|   |                              | 1. What is your P.O. Box Address, if known?            |                                    |                                 |               |                            |
|   |                              |                                                        |                                    |                                 |               |                            |
|   |                              | 2. What is your Safe at Home Participant ID, if known? |                                    |                                 |               |                            |
|   |                              |                                                        |                                    |                                 |               |                            |
|   |                              | If homeless, enter the general street location here a  | and complete the "mailing address" |                                 |               |                            |
|   |                              | Street Address *                                       |                                    |                                 |               |                            |
|   |                              | Number and Street                                      |                                    |                                 |               |                            |
|   |                              | City*                                                  | State *                            |                                 | ZIP Code*     |                            |
|   |                              | Insert                                                 | Select                             | v                               | Insert        |                            |
|   |                              | Mailing Address (if different than above)              |                                    |                                 |               |                            |
|   |                              | Street Address                                         |                                    |                                 |               |                            |
|   |                              | Number and Street                                      |                                    |                                 |               |                            |
|   |                              | City                                                   | State                              |                                 | ZIP Code      |                            |
|   |                              | Insert                                                 | Select                             | *                               | Insert        |                            |
|   |                              | Living in California?* O Yes O No                      |                                    | County you live in?*            |               |                            |
|   |                              |                                                        |                                    | Select                          |               | Ŧ                          |
|   |                              |                                                        |                                    |                                 |               |                            |
|   |                              | Contact Information                                    |                                    |                                 |               |                            |
|   |                              | Best Contact Phone Number                              | Other Phone Number                 |                                 | Email Address |                            |
|   |                              | (488) 884-8888                                         | (###) ###-####                     |                                 | Insert        |                            |
|   |                              | What language do you speak best? *                     |                                    | What language do you read best? | •             |                            |
|   |                              | Select                                                 | Ŧ                                  | Select                          |               | *                          |
|   |                              | Cancel                                                 |                                    |                                 |               | Previous Next              |

Figure 3.5: Applicant Information Page.

# HPE Application User Guide Page updated: September 2024

### Applicant Info Data Field Names and Specifications Table

| Data Field Name           | Data Field Specifications                                                                                                    |
|---------------------------|----------------------------------------------------------------------------------------------------|
| Last Name                 | <ul> <li>Required field.</li> <li>Valid characters: A thru Z, upper and lower case, space, dash (-), apostrophe (')</li> <li>Only alphabetic characters are allowed as the first character.</li> <li>The words "same" and "none" are not allowed in this field.</li> </ul>     |
| First Name                | <ul> <li>Required field.</li> <li>Valid characters: A thru Z, upper and lower case, space, dash (-), apostrophe (')</li> <li>Only alphabetic characters are allowed as the first character.</li> <li>The words "Same" and "none" are not allowed in this field.</li> </ul>     |
| Middle Name               | <ul> <li>Optional field.</li> <li>Valid characters: A thru Z, upper and lower case, space</li> <li>Only alphabetic characters are allowed as the first character.</li> <li>The words "same" and "none" are not allowed in this field.</li> </ul>                               |
| Suffix                    | <ul><li>Optional field.</li><li>Valid characters: A thru Z, upper and lower case, space</li></ul>                                                                                                    |
| Date of Birth             | <ul> <li>Required field.</li> <li>Age cannot exceed 99 years.</li> <li>Date entered cannot be a future date.</li> <li>If user enters 10 characters, two of them must be forward slashes (/) in the correct places.</li> </ul>                                                  |
| Social Security<br>Number | <ul> <li>Optional field.</li> <li>Valid characters: 0 thru 9.</li> <li>The first three numbers of the SSN cannot be 000, 666 or 900 through 999.</li> <li>The middle two numbers of the SSN cannot be 00.</li> <li>The last four numbers of the SSN cannot be 0000.</li> </ul> |

### Applicant Info Data Field Names and Specifications Table (cont.)

| Data Field Name                  | Data Field Specifications                                                                                                    |
|----------------------------------|----------------------------------------------------------------------------------------------------|
| Gender                           | <ul><li>Required field.</li><li>Select Male or Female.</li></ul>                                                                                                    |
| Safe at Home<br>Participant      | <ul> <li>Optional field.</li> </ul>                                                                                                    |
| Safe at Home P.O.<br>Box Address | • Required field if <i>Safe at Home</i> is checked.                                                                                                    |
| Safe at Home<br>Participant ID   | <ul><li> Optional field.</li><li>Valid characters: 0 thru 9.</li></ul>                                                                                                    |
| Home Address                     | <ul> <li>Required field if <i>Safe at Home</i> and <i>Homeless</i> boxes are not checked.</li> <li>Valid characters: A thru Z, 0 thru 9, space, period (.), dash (-), ampersand (&amp;), slash (/), number sign (#)</li> <li>Only A thru Z or 0 thru 9 allowed as the first character.</li> <li>Format should include number and street.</li> <li>The word "same" is not allowed in this field.</li> <li>Home address cannot be a general delivery or P.O. Box.</li> <li>If the <i>Safe at Home</i> box is checked, the field is disabled.</li> </ul> |
| City                             | <ul> <li>Required field if <i>Home Address</i> is entered.</li> <li>Valid characters: A thru Z space, period (.)</li> <li>Only A thru Z are allowed as the first character.</li> <li>The word "same" is not allowed in this field.</li> <li>If the <i>Safe at Home</i> box is checked, the field is disabled.</li> </ul>                                                                                                    |
| State                            | <ul> <li>Required field if <i>Home Address</i> is entered.</li> <li>If <i>Live in California?</i> field is Yes, this field defaults to "California" and the field is disabled.</li> <li>If <i>Live in California?</i> field is No, select state from the dropdown list. "California" should not be selected.</li> <li>If the <i>Safe at Home</i> box is checked, the field is disabled.</li> </ul>                                                                                                    |

### Applicant Info Data Field Names and Specifications Table (cont.)

| Data Field Name                          | Data Field Specifications                                                                                                    |
|------------------------------------------|----------------------------------------------------------------------------------------------------|
| ZIP code                                 | <ul> <li>Required field if <i>Home Address</i> is entered.</li> <li>Valid characters: 0 thru 9.</li> <li>If the <i>Safe at Home</i> box is checked, the field is disabled.</li> </ul>                                                                                                    |
| Mailing Address<br><i>(if different)</i> | <ul> <li>Required field if <i>Homeless</i> box is checked, or if applicant's mailing address is different from their home address.</li> <li>Valid characters: A thru Z, 0 thru 9, space, period (.), dash (-), ampersand (&amp;), slash (/), number sign (#)</li> <li>The word "same" is not allowed in this field.</li> <li>If the <i>Safe at Home</i> box is checked, the field is disabled.</li> </ul> |
| City                                     | <ul> <li>Required field if <i>Mailing Address</i> is entered.</li> <li>Valid characters: A thru Z, space, period (.)</li> <li>Only A thru Z allowed as the first character.</li> <li>The word "same" is not allowed in this field.</li> <li>If the <i>Safe at Home</i> box is checked, the field is disabled.</li> </ul>                                                                                  |
| State                                    | <ul> <li>Required field if <i>Mailing Address</i> is entered.</li> <li>Select state from the dropdown list, if available.</li> <li>If the <i>Safe at Home</i> box is checked, the field is disabled.</li> </ul>                                                                                                    |
| ZIP code                                 | <ul> <li>Required field if <i>Mailing Address</i> is entered.</li> <li>Valid characters: 0 thru 9.</li> <li>If the <i>Safe at Home</i> box is checked, the field is disabled.</li> </ul>                                                                                                    |

### Applicant Info Data Field Names and Specifications Table (cont.)

| Data Field Name              | Data Field Specifications                                                                                                    |
|------------------------------|----------------------------------------------------------------------------------------------------|
| Live in California?          | <ul><li>Required field.</li><li>Select Yes or No.</li></ul>                                                                                                    |
| County you live in?          | <ul> <li>Required field.</li> <li>If "Yes" is selected for the <i>Live in California</i>? field, select one of the 58 counties from the dropdown list. "99 – Outside of California" should not be selected.</li> <li>If "No" is selected for the <i>Live in California</i>? field, the field defaults to "99 – Outside of California" and the field is disabled.</li> <li>If <i>Safe at Home</i> box is checked, the field defaults to "34 – Sacramento" and the field is disabled.</li> </ul> |
| Best Contact Phone<br>Number | <ul><li> Optional field.</li><li>Valid characters: 0 thru 9</li></ul>                                                                                                    |
| Other Phone Number           | <ul><li> Optional field.</li><li>Valid characters: 0 thru 9</li></ul>                                                                                                    |
| Email Address                | Optional field.                                                                                                    |
| Language Spoken              | Required field.                                                                                                    |
| Language Read                | Required field.                                                                                                    |

9. On the Medi-Cal Information page, complete the required fields and click **Next** to go to the Household and Income Details page or click **Cancel** to cancel the transaction.

|    | Service<br>Location                        | Medi-Cal Information • Indicate                                                                                                    | es require | d field |
|----|--------------------------------------------|----------------------------------------------------------------------------------------------------|------------|---------|
| ,  | Applicant                                  |                                                                                                    | Yes        | No      |
|    |                                            | 1. Have you been enrolled in Medi-Cal through Presumptive Eligibility (PE) in the past 12 months?*                                                                                                    | 0          | 0       |
| ł. | Medi-Cal                                   | If yest select the PE program(s) 🔲 HPE 🔄 CPE 🛄 BCCTP                                                                                                    |            |         |
|    | and an an an an an an an an an an an an an | Number of Excellments                                                                                                    |            |         |
|    | Household and<br>Income Details            | If under age 19, how many times it was received?                                                                                                    |            |         |
|    | Signature and<br>Declaration               | <ol> <li>Do you have a State of California Benefits Identification Card (BIC), also known as a Medi-Cal<br/>Card? *</li> </ol>                                                                                       | 0          | 0       |
|    |                                            | If yes, what is the identification number on the card, 01 available(? venint                                                                                                    |            |         |
|    |                                            | 3. Are you between the ages of 18 - 25 and had Foster Care the month of his/her 18th Birthday? *                                                                                                    | 0          | 0       |
|    |                                            | 4. Are you a parent of a child or caretaker relative of a child that lives with the patient? "                                                                                                    | 0          | 0       |
|    |                                            | 5. Are you pregnant? *                                                                                                    | 0          | 0       |
|    |                                            | Warring of Babiles                                                                                                    |            |         |
|    |                                            | How many babies expected, if known?                                                                                                    |            |         |
|    |                                            | Enter the number of unborn babies expected, if known if unknown, put 1.<br>The number of unborn babies expected counts towards your family size, include this number in the<br>family size section on the next page. |            |         |
|    |                                            | Note: If the applicant is pregnant, services are limited to ambulatory prenatal services.                                                                                                    |            |         |
|    |                                            | <ol> <li>If you are pregnant, have you been enrolled in Medi-Cal through Presumptive Eligibility during<br/>this current pregnancy? *</li> </ol>                                                                     | 0          | 0       |
|    |                                            | Cancel                                                                                                    | Ne         | wt      |

Figure 3.6: Medi-Cal Information page.

### Medi-Cal Info Data Field Names and Specifications Table

| Data Field Name                                                                                                   | Data Field Specifications                                                                                                    |
|----------------------------------------------------------------------------------------------------|----------------------------------------------------------------------------------------------------|
| Have you been enrolled<br>in Medi-Cal through<br>Presumptive Eligibility<br>(PE) in the past 12<br>months?        | <ul><li>Required field.</li><li>Select Yes or No.</li></ul>                                                                                                    |
| If yes, name the PE<br>program(s)                                                                                 | <ul><li>Required field.</li><li>Select HPE, CPE or BCCTP</li></ul>                                                                                                    |
| If under age 19, how<br>many times it was<br>received?                                                            | <ul><li> Optional field.</li><li>Valid characters: 0 thru 9.</li></ul>                                                                                                    |
| Do you have a State of<br>California Benefits<br>Identification Card (BIC),<br>also known as a Medi-<br>Cal Card? | <ul><li>Required field.</li><li>Select Yes or No.</li></ul>                                                                                                    |
| If yes, what is the<br>identification number on<br>the card, (if available)?                                      | <ul> <li>Optional field.</li> <li>Valid values: first to eighth character must be 0 thru 9, ninth character must be A thru Z, tenth to fourteenth character must be 0 thru 9.</li> <li>Entry must be 14 digits long.</li> <li>If "Do you have a State of California Benefits Identification Card (BIC), also known as a Medi-Cal Card? is "No," the field is disabled.</li> </ul> |
| Are you between the<br>ages of 18-25 and had<br>Foster Care the month<br>of his/her 18th Birthday?                | <ul><li>Required field.</li><li>Select Yes or No.</li></ul>                                                                                                    |

#### Medi-Cal Info Data Field Names and Specifications Table (cont.)

| Data Field Name                                                                                                    | Data Field Specifications                                                                                               |
|----------------------------------------------------------------------------------------------------|----------------------------------------------------------------------------------------------------|
| Are you a parent of a<br>child or caretaker<br>relative of a child that<br>lives with the patient?                                    | <ul><li>Required field.</li><li>Select Yes or No.</li></ul>                                                             |
| Are you pregnant?                                                                                                    | <ul><li>Required field.</li><li>Select Yes or No.</li></ul>                                                             |
| Number of Babies                                                                                                    | <ul> <li>Optional field</li> <li>Required if, "Are you Pregnant?" is Yes</li> <li>Valid characters: 0 thru 9</li> </ul> |
| If you are pregnant,<br>have you been enrolled<br>in Medi-Cal through<br>Presumptive Eligibility<br>during this current<br>pregnancy? | <ul> <li>Required field.</li> <li>Select Yes or No.</li> </ul>                                                          |

10. On the Household and Income Details page, complete the required fields and click **Next** to go to the Signature and Declaration page or click **Cancel** to cancel the transaction.

| 1 | Service<br>Location             | Household and Income Details                                                                                                    | * Indicates required field                       |
|---|---------------------------------|----------------------------------------------------------------------------------------------------|--------------------------------------------------|
| ~ | Applicant<br>Information        | How many family members live in your household? *                                                                                                    |                                                  |
| ~ | Medi-Cal<br>Information         | (include applicant, parent(s), spouse and any children under age 19 living in the household towards your household size. Include any unborn babies expected by yourself or other ho | d. Unborn babies count<br>usehold members. Adult |
| • | Household and<br>Income Details | Applicants should not include their parents.)<br>How much is your household income before taxes? *                                                                                  | O Martha O Marta                                 |
|   | Signature and<br>Declaration    | Insert                                                                                                    | C wonung C rearry                                |
|   |                                 | Cancel                                                                                                    | Previous Next                                    |

Figure 3.7: Household and Income Details Page.

### HPE Application User Guide

Page updated: July 2024

#### Household and Income Details Data Field Names and Specifications Table

| Data Field Name                                       | Data Field Specifications                                                  |
|-------------------------------------------------------|----------------------------------------------------------------------------|
| How many family<br>members live in your<br>household? | <ul><li> Optional field.</li><li>Valid characters: 0 thru 9.</li></ul>     |
| How much is your<br>household income<br>before taxes? | <ul><li>Required field.</li><li>Select Monthly or Yearly options</li></ul> |

11. On the Signature and Declaration page, complete the required fields and click **Next** to go to the Application Summary page or click **Cancel** to cancel the transaction.

| <b>&gt; &gt;</b> | Service<br>Location<br>Applicant<br>Information               | Signature and Declaration By signing, I declare that what I provide below is true and correct*                                                                                                    |
|------------------|---------------------------------------------------------------|----------------------------------------------------------------------------------------------------|
| > >              | Medi-Cal<br>Information<br>Household<br>and Income<br>Details | <ul> <li>I have read and understand this HPE Medi-Cal Application.</li> <li>The information I provided is true, correct, and complete.</li> <li>I understand that I must complete and submit the insurance affordability application by the end of my PE period in order to be eligible for continued coverage.</li> <li>I have received the insurance affordability application.</li> </ul> |
| •                | Signature and<br>Declaration                                  | Did you offer the individual an insurance affordability application? • O Yes O No                                                                                                    |
|                  | Application<br>Summary<br>Applicant<br>Response               | Relationship to the applicant (if applicable) <ul> <li>Cancel</li> <li>Previous</li> <li>Next</li> </ul>                                                                                                    |

Figure 3.8: Signature and Declaration page.

### HPE Application User Guide

Page updated: July 2024

#### Signature and Declaration Data Field Names and Specifications Table

| Data Field Name                                                               | Data Field Specifications                                   |
|-------------------------------------------------------------------------------|-------------------------------------------------------------|
| By signing, I declare<br>that what I say below is<br>true and correct.        | Required field.                                             |
| Did you offer the<br>individual an insurance<br>affordability<br>application? | <ul><li>Required field.</li><li>Select Yes or No.</li></ul> |
| Relationship to the applicant (if applicable)                                 | Optional field.                                             |

- 12. On the Application Summary page, view your entries to confirm that the information entered is accurate and no keying errors were made. Then click **Submit**.
- 13. Prior to submitting the transaction, click the **Print** button to print two (2) copies of the Application Summary page. Have the applicant or their representative review to confirm the information is accurate and complete. If accurate and complete, obtain a signature on both copies the Application Summary and electronically submit. Give one copy to the patient and retain the other for the patient file.
- 14. If edits are needed, use the **Previous** button to revisit the previous entries and make amendments.
- 15. Use the **Cancel** button to cancel the application.
- 16. Obtain a signature on the updated Application Summary and click the **Submit** button to submit the transaction.
- 17. If the **Submit** button is clicked prior to **Print**, a prompt is displayed asking you to confirm that you want to submit before print. Click **Yes**, to proceed with Submit or click **Cancel** to go back to the Summary page to Print.
- **Note:** Your session will have a 20-minute time-out if no activity is taken. To ensure that progress isn't lost, it is recommended that you review the printout in a timely fashion.

| Application Summary                                       | 1                                                                                                   |                                     |                         |                          |
|-----------------------------------------------------------|----------------------------------------------------------------------------------------------------|-------------------------------------|-------------------------|--------------------------|
|                                                           |                                                                                                    |                                     |                         | Print                    |
| which an effective                                        | *Do Not Mail th                                                                                     | his Application*                    | in a factor and be also |                          |
| This application                                          | n is used for internal purposes to assist a                                                         | applicants and must be ret          | Application Date/Time:  | 02/27/2024 10:13:22 AM   |
| Section 1. Tell us about yourself. Perso                  | nal Contact Information                                                                             |                                     |                         |                          |
| Last Name<br>Smith                                        | First Name<br>Kelly                                                                                 | Middle Name<br>Adam                 | (Jr.Sr.II.etc.)         |                          |
| Date of Birth<br>01/01/1990                               | Social Security Number                                                                              | Gender<br>Female                    |                         |                          |
| If homeless, check the box                                | ☐ If homeless, check the box and tell us where we can reach you in the mailing address field below. |                                     |                         |                          |
| If 'Safe at Home' participa                               | If 'Safe at Home' participant, check the box and P.O. Box Address Participant ID                    |                                     |                         | Participant ID           |
| provide the P.O Box address and Partipant ID if           |                                                                                                    |                                     |                         |                          |
| known.                                                    |                                                                                                    |                                     |                         |                          |
| Home Address (number and street)<br>1234 Jefferson Street |                                                                                                    | City<br>Sacramento                  | State<br>CA             | <b>Zip Code</b><br>95892 |
| Mailing Address(if different than above)                  |                                                                                                    | City                                | State                   | Zip Code                 |
| Live in California? Yes                                   |                                                                                                    | County you live in?<br>Calaveras    |                         |                          |
| Best Contact Phone Number                                 | Other Phone Number                                                                                  | Email Address                       |                         |                          |
| What language fo you speak best?<br>Russian               |                                                                                                    | What language do you rea<br>English | ad best?                |                          |

Figure 3.9: Application Summary page.

- 18. Once you have confirmed that you want to submit the application, the Hospital PE Application is sent to the Medi-Cal Eligibility Data System (MEDS), which determines the individual's Hospital PE eligibility and returns a real-time Application Response.
- 19. Click the **Print** button to print two (2) copies of the approval response. Give one to the applicant for immediate use until a BIC is received through the mail. The other copy, place it in the patient file.
- 20. Click the **Next Application** button to start a new application.

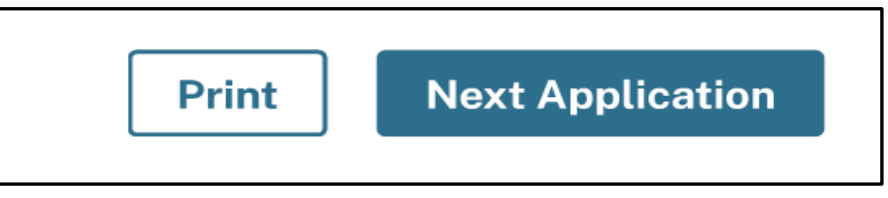

Figure 3.10: Next Application Button.

21. Use the **checkbox** to view the response message in a larger font.

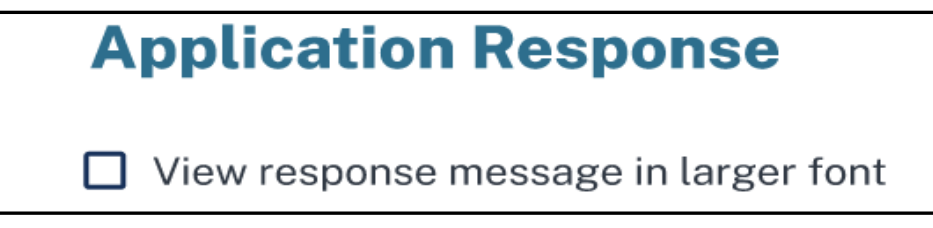

Figure 3.11: Application Response Button.

22. Click the **Home** to return to the Provider Portal dashboard.

# HPE Determination Response Messages Overview

The individual and provider must read the response message carefully because it contains important information.

The response message will indicate one of the following:

- Temporary Medi-Cal eligibility is approved or denied.
- Eligibility for full-scope or limited-scope, no cost Medi-Cal eligibility.
- The program for which the individual is currently eligible (Medi-Cal).
- If denied, the denial reason.

**Reminder:** HPE providers must print the response message screen twice. The individual and the provider must each obtain a printout of the response message screen. To print the Response Message screen, click **Print**. One printout is given to the applicant and the other is retained in the provider's file.

#### Important:

If the client signature line appears in the response message, the response message must be printed and used as an *Immediate Need Eligibility Document*. The individual must sign the *Immediate Need Eligibility Document* on the client signature line. The individual uses the signed printout as a temporary BIC until a permanent BIC is received in the mail, if continuing Medi-Cal benefits are approved after the individual submits an application for insurance affordability programs.

- Individuals sign the *Immediate Need Eligibility Document* if they are approved and do not have a BIC or if they are already in a program and do not have a BIC.
- Individuals <u>do not sign</u> the response printout if they are denied service through the Hospital PE Program or if they already have a BIC.

If necessary, the individual can use this *Immediate Need Eligibility Document* through the expiration date printed on the response.

### HPE Approved Response Messages

| Hospita                                                                                              | Presumptive Eligibility (PE) Eligibility Response                                                                                                    |
|----------------------------------------------------------------------------------------------------|----------------------------------------------------------------------------------------------------|
|                                                                                                    | Application Date/Time: 11/23/2024 11:42:01 AM                                                                                                    |
| Provider Number:                                                                                     | 001234567890                                                                                                    |
| Individual's Name:                                                                                   | TEST TESTING                                                                                                    |
| Date of Birth:                                                                                       | 12/12/1999                                                                                                    |
| BIC ID:                                                                                              | 12345678A12345                                                                                                    |
| BIC Issue Date:                                                                                      | 01/23/2024                                                                                                    |
| Important Notice: Th<br>submits an insurance<br>date (approved or der                                | e PE Period End Date in the response below can change if the client affordability application, as the PE Period ends on the determination<br>sied). Providers, please verify eligibility.                                                                   |
| Response: You are gr<br>Medi-Cal until your Pi<br>services. To see if you<br>affordability applicati | anted Hospital Presumptive Eligibility (PE) temporary, full scope<br>E Period end date on 01/23/2024. Use this document to access these<br>qualify for permanent coverage, submit a completed insurance<br>on, prior to your PE Period end date 01/23/2024. |
|                                                                                                    |                                                                                                    |

Figure 4.1: HPE Approved Response Messages page.

### HPE Approved Response Messages

| Status   | Code | Reason Description                                                                                                    | Response Message (To<br>applicant)                                                                                                    |
|----------|------|----------------------------------------------------------------------------------------------------|----------------------------------------------------------------------------------------------------|
| Approved | 2200 | Applicant was approved for a full-<br>scope Hospital PE Aid Code. The<br>application indicated that the<br>applicant has a BIC.         | Important Notice: The PE Period<br>End Date in the response below<br>can change if the client submits a<br>Single Streamlined Application<br>(CCFRM604) since the PE Period<br>ends on the determination date<br>(approved or denied). Providers,<br>please verify eligibility. You are<br>granted Hospital Presumptive<br>Eligibility (PE) temporary, full scope<br>Medi-Cal until your PE Period end<br>date on mm/dd/yyyy. Use your<br>Benefits Identification Card to<br>access these services. To see if<br>you qualify for permanent<br>coverage, submit a completed<br>insurance affordability application<br>prior to your PE Period end date<br>mm/dd/yyyy. |
| Approved | 2201 | Applicant was approved for full-<br>scope Hospital PE Aid Code. The<br>application indicated that the<br>applicant does NOT have a BIC. | Important Notice: The PE Period<br>End Date in the response below<br>can change if the client submits a<br>Single Streamlined Application<br>(CCFRM604) since the PE Period<br>ends on the determination date<br>(approved or denied). Providers,<br>please verify eligibility. You are<br>granted Hospital Presumptive<br>Eligibility (PE) temporary, full scope<br>Medi-Cal until your PE Period end<br>date on mm/dd/yyyy. Use this<br>document to access these services.<br>To see if you qualify for permanent<br>coverage, submit a completed<br>insurance affordability application,<br>prior to your PE Period end date<br>mm/dd/yyyy.                       |

### HPE Approved Response Messages (cont)

| Status   | Code | Reason Description                                                                                                    | Response Message (To<br>applicant)                                                                                                    |
|----------|------|----------------------------------------------------------------------------------------------------|----------------------------------------------------------------------------------------------------|
| Approved | 2202 | Applicant was assigned Aid Code<br>P4 (Hospital PE for Pregnant<br>People). The application indicated<br>that the applicant has a BIC. | applicant)<br>Important Notice: The PE Period<br>End Date in the response below<br>can change if the client submits a<br>Single Streamlined Application<br>(CCFRM604) since he PE Period<br>ends on the determination date<br>(approved or denied). Providers,<br>please verify eligibility. You are<br>granted Hospital Presumptive<br>Eligibility (PE) temporary, limited<br>scope Medi-Cal services until your<br>PE Period end date on<br>mm/dd/yyyy. Your coverage is<br>limited to ambulatory prenatal<br>services. Use your Benefits<br>Identification Card to access these                                                                                                    |
|          |      |                                                                                                    | services. To see if you qualify for<br>permanent coverage, submit a<br>completed insurance affordability<br>application prior to your PE Period<br>end date mm/dd/yyyy.                                                                                                    |
| Approved | 2203 | Applicant was assigned Aid Code<br>P4. The application indicated that<br>the applicant does NOT have a<br>BIC.                         | Important Notice: The PE Period<br>End Date in the response below<br>can change if the client submits a<br>Single Streamlined Application<br>(CCFRM604) since the PE Period<br>ends on the determination date<br>(approved or denied). Providers,<br>please verify eligibility. You are<br>granted Hospital Presumptive<br>Eligibility (PE) temporary, limited<br>scope Medi-Cal services through<br>your PE Period end date on<br>mm/dd/yyyy. Your coverage is<br>limited to ambulatory prenatal<br>services. Use this document to<br>access these services. To see if<br>you qualify for permanent<br>coverage, submit a completed<br>insurance affordability application<br>prior to your PE Period end date<br>mm/dd/yyyy. |

### **HPE Denial Response Messages**

| Hospital                                                              | Presumptive Eligibility (PE) Eligibility Response                                                                                       |
|-----------------------------------------------------------------------|----------------------------------------------------------------------------------------------------|
| А                                                                     | pplication Date/Time: 02/23/2024 11:13:02 AM                                                                                            |
| Provider Number:                                                      | 0123456789                                                                                                    |
| Individual's Name:                                                    | TEST TEST                                                                                                    |
| Date of Birth:                                                        | 02/02/2001                                                                                                    |
| BIC ID:                                                               |                                                                                                    |
| BIC Issue Date:                                                       |                                                                                                    |
| <b>Response:</b> You are not<br>indicated that you do r<br>residents. | t eligible for Hospital Presumptive Eligibility (PE) because you<br>not live in California. Hospital PE is only available to California |

Figure 4.2: HPE Denial Response Messages page.

### **HPE Denial Response Messages**

| Status | Code | Reason Description                                                                                                    | Response Message (To                                                                                                    |
|--------|------|----------------------------------------------------------------------------------------------------|----------------------------------------------------------------------------------------------------|
|        |      |                                                                                                    | applicant)                                                                                                    |
| Denied | 2001 | Applicant is not a California<br>resident. Applicant responded "No"<br>to the "Living in California"<br>question.                                                                                                    | You are not eligible for Hospital<br>Presumptive Eligibility (PE)<br>because you indicated that you do<br>not live in California. Hospital PE is<br>only available to California<br>residents.                                                                                                    |
| Denied | 2002 | Applicant previously received PE<br>for current pregnancy. Applicant<br>indicated they were pregnant and<br>answered "Yes" to the question "If<br>pregnant, has the patient received<br>presumptive eligibility services<br>during this current pregnancy?" | You are not eligible for Hospital<br>Presumptive Eligibility (PE)<br>because you already received PE<br>Enrollment for this current<br>pregnancy. Pregnancy PE<br>Enrollment is limited to one, per<br>pregnancy. However, you may<br>apply for Medi-Cal at<br><u>www.CoveredCA.com</u> or the Medi-<br>Cal Access Program by calling<br>1-800-433-2611 or visit the <u>Medi-<br/>Cal Access Program</u> web page on<br>the DHCS website. |
| Denied | 2100 | PE is not allowed more than once<br>per 12-month period for non-<br>pregnant applicant. Applicant has a<br>hospital PE Aid Code within the<br>past 12 months and is not currently<br>pregnant.                                                              | You are not eligible for Presumptive<br>Eligibility (PE) because you have<br>already received PE Enrollment<br>within the past 12 months.<br>Individuals are limited to one PE<br>Enrollment within the past 12<br>months of applying.                                                                                                    |
| Denied | 2101 | Applicant currently has existing<br>Medi-Cal eligibility. The application<br>indicated that the applicant has a<br>BIC.                                                                                                    | You currently have Medi-Cal<br>eligibility. Use your Benefits<br>Identification Card to access Medi-<br>Cal services.                                                                                                    |
| Denied | 2102 | Applicant currently has existing<br>Medi-Cal eligibility. The application<br>indicated that the applicant does<br>NOT have a BIC.                                                                                                    | You currently have Medi-Cal<br>eligibility. Use this document to<br>access Medi-Cal services today.<br>Contact your local county Medi-Cal<br>office to get a replacement plastic<br>BIC card.                                                                                                    |

### HPE Denial Response Messages (cont.)

| Status | Code | Reason Description                                                                                       | Response Message (To<br>applicant)                                                                                                    |
|--------|------|----------------------------------------------------------------------------------------------------|----------------------------------------------------------------------------------------------------|
| Denied | 2104 | Income exceeds allowed limit for coverage group.                                                         | You are not eligible for Hospital<br>Presumptive Eligibility because<br>your income exceeds the allowed<br>limits.                                                                                                    |
| Denied | 2107 | Applicant checked previous PE in<br>the past 12 months. (CPE or HPE<br>Children are under 19 years old.) | You are not eligible for Presumptive<br>Eligibility (PE) because you have<br>already received two PE<br>Enrollments within the past 12<br>months. Children under 19 years<br>old are limited to two PE<br>Enrollments within the past 12<br>months. |

### HPE System Failure Response Messages

| Status | Code | Reason Description                                                                                                    | Response Message (To<br>applicant)                                                                                                    |
|--------|------|----------------------------------------------------------------------------------------------------|----------------------------------------------------------------------------------------------------|
| Failed | 9998 | System Processing Error                                                                                                    | An error occurred while processing<br>eligibility for this applicant. Please<br>try again later or contact the Help<br>Desk at<br>1-800-541-5555 and select options<br>4, 2, and 1 to reach a Help Desk<br>Operator. Help Desk Operators are<br>available daily from 8 a.m. through<br>5 p.m. |
| Failed | 9999 | System Not Available                                                                                                    | Currently, the system is not<br>available. Please try again later or<br>contact the Help Desk at<br>1-800-541-5555 and select options<br>4, 2, and 1 to reach a Help Desk<br>Operator. Help Desk Operators are<br>available daily from 8 a.m. through<br>5 p.m.                               |
| Failed | 8888 | Provider has submitted one or more<br>PE applications for eligibility on the<br>same day. Only one application can<br>be submitted per day. | Duplicate Eligibility Response:<br>Your eligibility was already<br>determined today and is below. If<br>you were denied PE and your<br>circumstances have changed, you<br>can reapply for PE on another day<br>Original response message<br>included.                                         |

# Legend:

Symbols used in the document above are explained in the following table.

| Symbol | Description                                                                                           |
|--------|----------------------------------------------------------------------------------------------------|
| <<     | This is a change mark symbol. It is used to indicate where on the page the most recent change begins. |
| >>     | This is a change mark symbol. It is used to indicate where on the page the most recent change ends.   |
| *      | Temporary aid code only to be used for the duration of the COVID-19 Public<br>Health Emergency        |

# Change Summary

| Version<br>Number | Date              | Description           | Notes/Comments                                                                                                |
|-------------------|-------------------|-----------------------|----------------------------------------------------------------------------------------------------|
| 1.1               | June 2022         | SDN 20040             | Format and Screen Shot<br>Update                                                                              |
| 1.2               | April 2024        | SDN 20015B; SDN 23036 | Document updated to reflect<br>the Provider Portal and the<br>updated logo changes                            |
| 1.3               | June 2024         | SDN 22024             | CHDP name change to CPE                                                                                       |
| 1.4               | July 2024         | SDN 20015B            | Update screenshots and steps to align with Provider Portal changes.                                           |
| 1.5               | September<br>2024 | Non-SDN update        | Remove bullet from Date of<br>Birth data field specification<br>table                                         |
| 1.6               | October<br>2024   | Provider Portal       | Screenshot update                                                                                             |
| 1.7               | June 2025         | OIL 227-24            | Document updated to reflect<br>the changes from the OIL and<br>with screenshot updates for<br>Provider Portal |